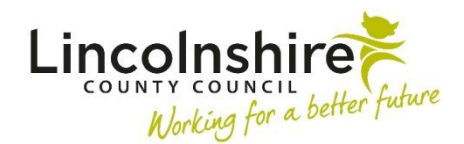

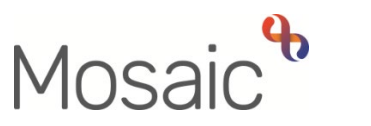

## **Children's Services Quick Guide**

## **Case Note Alerts**

When logging in to Mosaic you will see the Home Page which will display a list of **Alerts** on the left side of the screen. Alerts are only sent for case notes that are finished and where you have been added to the case note as an **alert recipient**. The following image shows a typical alert popup:

| LincoInshire County Council Information –                     |                             |              |               |                 |             |   |  |  |
|---------------------------------------------------------------|-----------------------------|--------------|---------------|-----------------|-------------|---|--|--|
| Lincolnshire<br>COUNTY COUNCIL<br>Working for a better future | Mosaic 22.1 - 5<br>21/02/23 | SANDPIT-SAND | PIT-SANDPIT-S | SANDPIT - Copie | d from LIVE |   |  |  |
| Alerts                                                        |                             |              |               |                 | _ `         |   |  |  |
| Title                                                         | \$                          | Subject      | \$            | Date            |             | • |  |  |
| Case note alert                                               |                             | Sister Test  |               | 23/02/2023      |             |   |  |  |
| Group case note alert                                         |                             | Family Test  |               | 23/02/2023      |             |   |  |  |
| Showing 1 to 2 of 2 entries                                   |                             |              |               |                 |             |   |  |  |

Case Note Alerts will also display in the Alerts folder of the Current work pane.

| √ Cur    | ✓ Current work   Bulk Assign C     |                              |        |          |             |                                                                                                    |  |  |  |  |
|----------|------------------------------------|------------------------------|--------|----------|-------------|----------------------------------------------------------------------------------------------------|--|--|--|--|
| Туре ↑   | Subject                            | Title                        | Status | Priority | Date        | Note                                                                                                    |  |  |  |  |
| 2        | Incomplete work (1)                |                              |        |          |             |                                                                                                    |  |  |  |  |
| 6        | Alerts (4)                         |                              |        |          |             |                                                                                                    |  |  |  |  |
| 4        | Sister Test<br>(3549746)           | <u>Case note alert</u>       |        | <b>≧</b> | 23 Feb 2023 | <u>A case note has been added to the</u><br>record of Client Test (3549746) by Kinga<br>Bardocz (100201144) Vie   |  |  |  |  |
| 4        | Eamily Test<br>( <u>3492491)</u>   | <u>Group case note alert</u> |        |          | 23 Feb 2023 | <u>A case note has been added to the</u><br>record of Family Test (3492491) by<br>worker Kinga Bardocz (100201144 |  |  |  |  |
| 4        | Eamily Turner<br>( <u>3492475)</u> | <u>Group case note alert</u> |        |          | 23 Feb 2023 | <u>A case note has been added to the</u><br>record of Family Turner (3492475) by<br>worker Amy Brooke (673945)    |  |  |  |  |
| <u>^</u> | Eamily Turner<br>(3492475)         | Group case note alert        |        |          | 23 Feb 2023 | A case note has been appended to the<br>record of Family Turner (3492475) by<br>worker Amy Brooke (673945)        |  |  |  |  |

Clicking on the **Case note alert** hyperlink will open a new window.

| Alert: Family Test - Group case note alert                                                               |  |  |  |  |  |  |  |
|----------------------------------------------------------------------------------------------------|--|--|--|--|--|--|--|
| A case note has been added to the record of Family Test (3492491) by worker Kinga<br>Bardocz (100201144) |  |  |  |  |  |  |  |
| Subjects:                                                                                                |  |  |  |  |  |  |  |
| Brother Test<br>Sister Test                                                                              |  |  |  |  |  |  |  |
| Title: telephone call to parents<br>Type: Telephone Call<br>Date/Time: 23/02/2023 15:13                  |  |  |  |  |  |  |  |
| Recipients:                                                                                              |  |  |  |  |  |  |  |
| Kinga Bardocz                                                                                            |  |  |  |  |  |  |  |
|                                                                                                    |  |  |  |  |  |  |  |
| OK Acknowledge View case note View all case notes                                                        |  |  |  |  |  |  |  |

- **OK** will leave the alert on the list to be read later.
- Click the **View case note** button to read the details of the information that has been recorded. **View all case notes** will take you to the list of case notes for the individual.
- Once the information has been read, select **Close.**
- Click **Acknowledge** confirming that you have viewed the information. This will remove the **Case Note Alert** from your list.